# **E-Procurement System Tutorial**

Setting up Email Preference

The Email Preferences screen determines when and why the user will receive email notifications from the system.

#### View and Update your Email Preference:

Click Your Name and then View My Profile.

| ñ | PACE e-Procurement Marketp                                                                          | John Test 🔻 🔺 🗛                              | ction Items   Notifications   🌹 0.00 USD |  |  |
|---|----------------------------------------------------------------------------------------------------|----------------------------------------------|------------------------------------------|--|--|
|   | Shop > Shopping > Dashboard > Shopping Home > Home/Shop                                             | John Test                                    |                                          |  |  |
| 4 |                                                                                                    |                                              | View My Profile                          |  |  |
|   | Shop Everything                                                                                     | Logout                                       |                                          |  |  |
|   | Go to: advanced search   favorit                                                                    | tes   forms   non-catalog form   quick order | B My Pending Requisitions                |  |  |
|   | Welcome to Pace University's online                                                                 | Showcase Links                               |                                          |  |  |
|   | E-procurement Marketplace!                                                                          |                                              | Vendor                                   |  |  |
|   | The Purchasing department has recently added a new vendor to our e-Procurement Marketolace. Daniels | Contract                                     | Management<br>System                     |  |  |

> Under User Information and Settings, click Email Preferences.

| ñ | PACE e-Procurement                       | Marketplace John Test  Action Items Notifications                                                                                                    | 🗎 0.00 USD 🛛 🔍 |
|---|------------------------------------------|----------------------------------------------------------------------------------------------------|----------------|
| ) | My Profile                               |                                                                                                    |                |
|   | John Test         jest000         Active | My Profile         Image: Star Shame, Phone Number, Email, etc.         Custom Field and Accounting Code Defaults         Default Addresses         Language. Time Zone and Display Settings         Image Password         Show All         Image Password         Show All         Image Password         Show All         Image Password         Show All         Image Password         Show All         Image Password         Show All         Image Password         Show All         Image Password         Show All         Image Password         Show All         Image Password         Show All         Image Password         Description         Description         Assigned Roles         Access         Broduct Views         Show All         Image Particulation Permissions         Default Addresses         Approvals Permissions         Administrator Permissions         Show All         Image Password         Description         Description |                |

| The in-application notifications                                                                                                    | are not yet available for al | II Email Preferences.                                                                                 |  |
|----------------------------------------------------------------------------------------------------|------------------------------|----------------------------------------------------------------------------------------------------|--|
| Administration & Integrat                                                                                                    | ion                          |                                                                                                    |  |
| Search Result Export Confirmatio                                                                                                    | n                            | None (Default)                                                                                        |  |
| PR Export Failure Notification                                                                                                    |                              | None (Default) 🗸                                                                                      |  |
| Shopping, Carts & Requisi                                                                                                    | tions                        |                                                                                                    |  |
| Prepared By - Cart Assigned Noti                                                                                                    | ice                          | Email (Default) 🗸                                                                                     |  |
| Prepared By - PR line item(s) reje                                                                                                    | cted                         | Email & Notification (Default)                                                                        |  |
| Prepared By - PR rejected/return                                                                                                    | ed                           | Email & Notification (Default)                                                                        |  |
| Cart Assigned Notice                                                                                                    |                              | None (Default)                                                                                        |  |
| Receive PR and PO notifications                                                                                                    | for Carts Assigned to Me     | None (Default)                                                                                        |  |
| Assigned Cart Processed Notifica                                                                                                    | tion                         | None (Default)                                                                                        |  |
| Assigned Cart Deleted Notificatio                                                                                                    | on                           | None (Default)                                                                                        |  |
| PR submitted into Workflow                                                                                                    |                              | None (Default)                                                                                        |  |
| PR pending Workflow approval                                                                                                    |                              | None (Default)                                                                                        |  |
| PR Workflow Notification available<br>PR Workflow complete / PO created                                                                                                    |                              | None (Default)                                                                                        |  |
|                                                                                                    |                              | None (Default)                                                                                        |  |
| PR line item(s) rejected                                                                                                    |                              | None (Default)                                                                                        |  |
| Cart/PR rejected/returned                                                                                                    |                              | Email & Notification (Default)                                                                        |  |
| Purchase Orders                                                                                                    |                              |                                                                                                    |  |
| Prepared By - PO Workflow comp                                                                                                    | plete                        | Email (Default) 🗸                                                                                     |  |
| Prepared By - PO sent to Supplie                                                                                                    | r                            | Email & Notification (Default)                                                                        |  |
| Prepared By - PO line item(s) rejected                                                                                                    |                              | Email & Notification (Default)                                                                        |  |
| Prepared By - PO rejected                                                                                                    |                              | Email & Notification (Default)                                                                        |  |
| PO submitted into Workflow                                                                                                    |                              | None (Default)                                                                                        |  |
| PO pending Workflow approval                                                                                                    |                              | None (Default)                                                                                        |  |
| PO Workflow Notification availab                                                                                                    | ole                          | None (Default)                                                                                        |  |
| PO Workflow complete                                                                                                    |                              | None (Default)                                                                                        |  |
| PO sent to supplier                                                                                                    |                              | None (Default)                                                                                        |  |
| BOILTING BARRIER CHILDREN                                                                                                    |                              | None (Default)                                                                                        |  |
| PO Line item ship Notice                                                                                                    |                              | None (Default)                                                                                        |  |
| PO line item(s) rejected                                                                                                    |                              | raone (Delanic)                                                                                       |  |
| PO line item(s) rejected<br>PO rejected                                                                                                    |                              | None (Default)                                                                                        |  |
| PO une item snip Notice<br>PO line item(s) rejected<br>PO rejected<br>PO line item Backorder notice                                                                                      |                              | None (Default)                                                                                        |  |
| PO une item snip Notice<br>PO line item(s) rejected<br>PO rejected<br>PO line item Backorder notice<br>PO line item Cancellation notice                                                  |                              | None (Default)     V       None (Default)     V       None (Default)     V                            |  |
| PO line item snip Notice<br>PO line item(s) rejected<br>PO rejected<br>PO line item Backorder notice<br>PO line item Cancellation notice<br>Settlement                                   |                              | None (Default)       None (Default)       None (Default)                                              |  |
| PO une item Snip Notice<br>PO line item(s) rejected<br>PO rejected<br>PO line item Backorder notice<br>PO line item Cancellation notice<br>Settlement<br>Prepared By - PO Requires Recei | pt notice                    | None (Default)     V       None (Default)     V       None (Default)     V       None (Default)     V |  |

Determine in which cases you would like to receive an email. It is recommended to choose the above default selections:

## Shopping, Carts, & Requisitions

- 1) Prepared By Cart Assigned Notice An email is sent to the prepared by user when the applicable active cart has been assigned to the appropriate user for approval.
- Prepared By PR Line Item(s) rejected Email to the prepared by user that an approver rejected one or more line items on a requisition.

- 3) Prepared By PR rejected/returned Email to the prepared by user that an approver has either rejected or returned a requisition.
- 4) Cart/PR rejected/returned *Email to a requisitioner that an approver has either rejected or returned a requisition.*

## **Purchase Orders**

- 5) Prepared By PO Workflow complete Email notice that a purchase order successfully completed workflow sent to the prepared by user.
- 6) Prepared By PO sent to Supplier Email indicating that the system transmitted a purchase order to the supplier sent to the prepared by user.
- Prepared By PO line item(s) rejected Email to the prepared by user that an approver rejected one or more line items on a purchase order.
- Prepared By PO rejected Email to the prepared by user that an approver rejected an entire purchase order.
- > Click **Save** when the email preferences are set to your liking.

## **Difference between Email & Notification**

In the new Phoenix user interface, users have the option to receive notifications via Email, In-App, both Email and In-App or None. The In-App notifications display in the banner of the Phoenix user interface.

| Â | PACE e-Procurement Marketplace                |                                  | John Test 🔻                  | 🛉 🛧 🛛 Action Items 📘           | Notifications 1                                           | 📜 578.73 USD 🛛 🔍                      |                               |
|---|-----------------------------------------------|----------------------------------|------------------------------|--------------------------------|-----------------------------------------------------------|---------------------------------------|-------------------------------|
|   | UNIVERSITY (Test Site) Work toward greatness. |                                  | N                            | Notifications                  |                                                           |                                       |                               |
|   |                                               |                                  |                              | Shopping, Carts & Requisitions |                                                           |                                       |                               |
| 1 | <b>\$</b>                                     | John Test<br>jtest0000<br>Active | Email Preferences            | 4                              | A Requisition You Submitte<br>069981 - 2.00 USD Submittee | d Has Been Returned<br>d By John Test | Dec 13<br>×                   |
|   |                                               |                                  |                              |                                |                                                           | Click                                 | here to see all notifications |
|   |                                               |                                  | Administration & Integration | _                              |                                                           |                                       |                               |